# **Edition de Texte 2**

## 2- INSERER UNE IMAGE

Dans un document texte, il est facile d'insérer une image et de l'associer à du texte. TOUTES les fonctions sont accessibles dans les menus, RESTEZ LOGIQUE

| Eichier Édition Affichage Insertion Format | Iableau Ctrl+F12   Règle horizontale |                                |
|--------------------------------------------|--------------------------------------|--------------------------------|
|                                            | <u>I</u> mage ►                      | 💀 À partind'un fichier         |
|                                            | 📆 Vidéo et son                       | <u>s</u> canner <sup>™</sup> ► |

Une fenêtre apparaît m'invitant à localiser l'image que je souhaite insérer

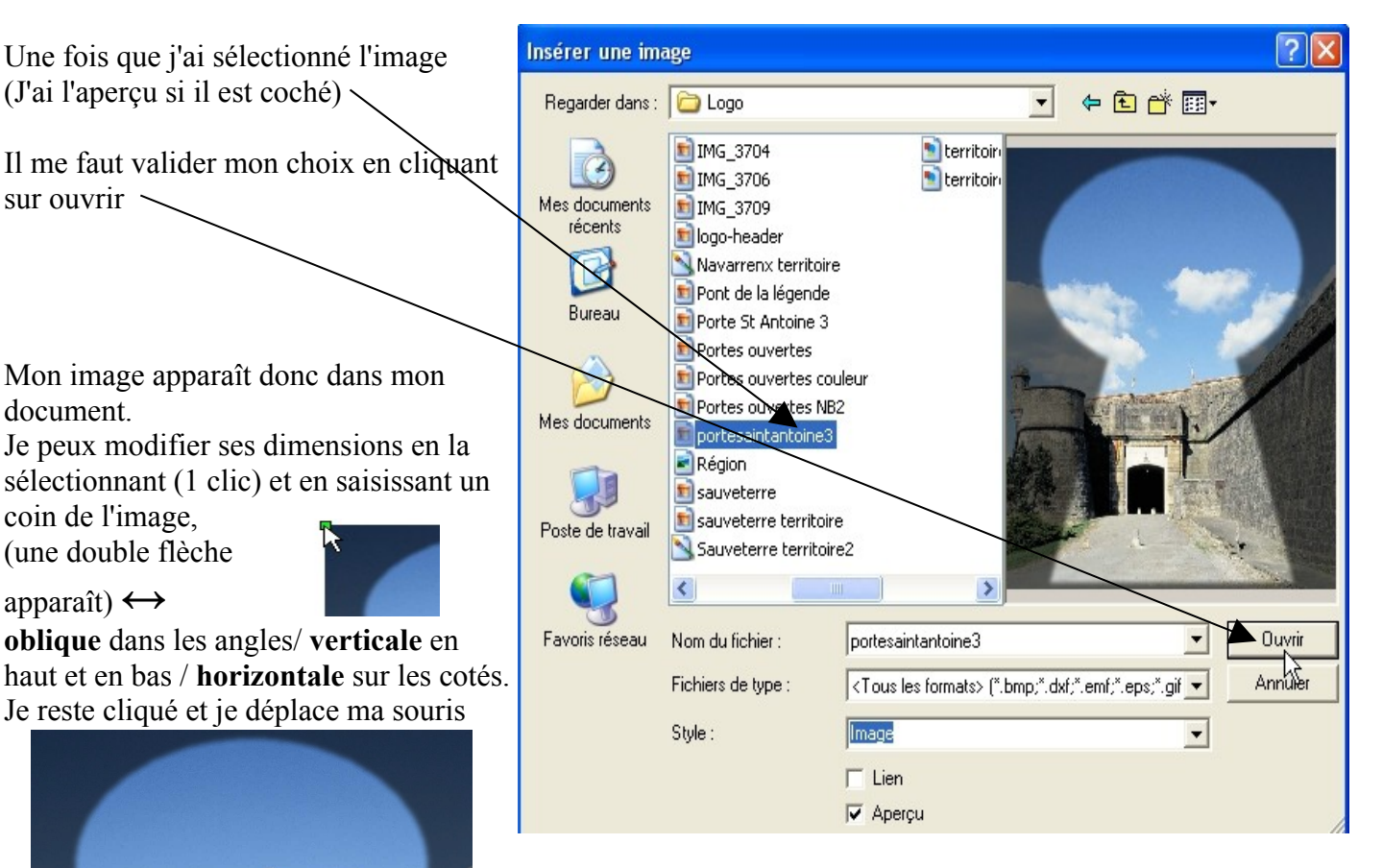

Pour déplacer mon image dans la page, même procédé, je clique sur l'image et tout en restant cliqué, je déplace la souris

1 clic droit sur l'image me permettra à l'aide d'un menu contextuel, de mettre en forme celle ci dans mon document.

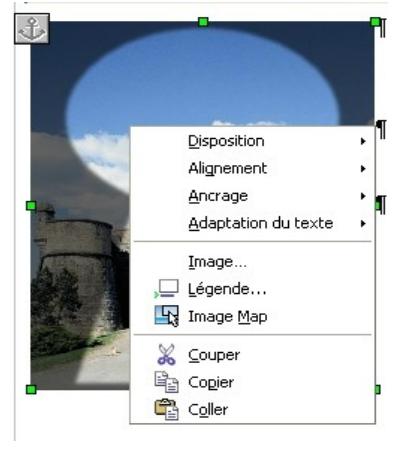

Plus simple pour copier une image dans un document texte... Clic droit sur l'image pour la copier puis clic droit dans votre document pour la coller

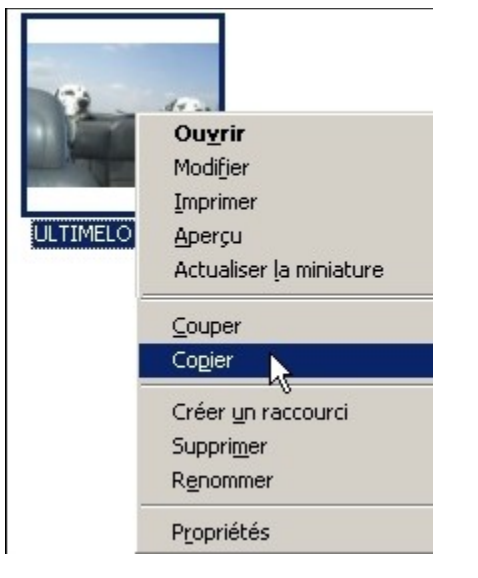

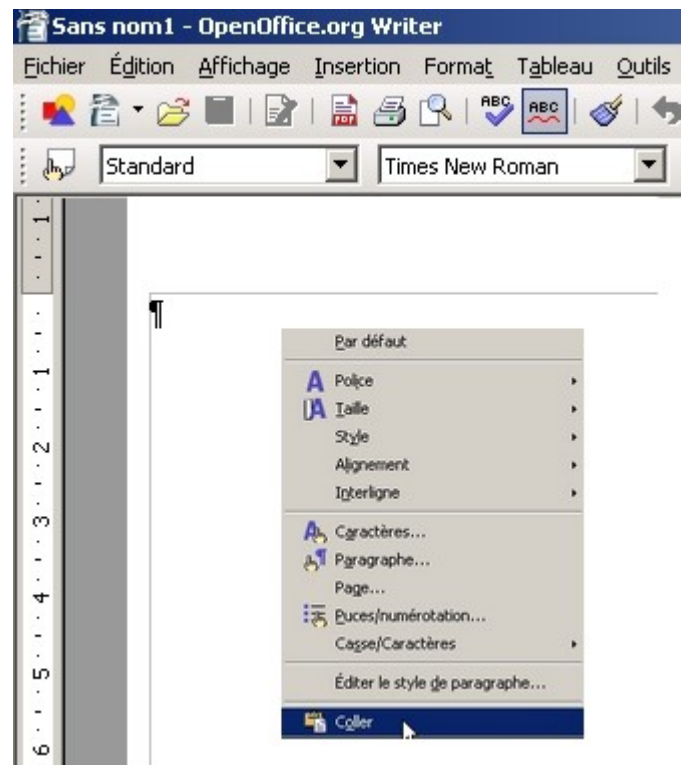

Avec un peu de texte, voilà ce que cela peut faire...

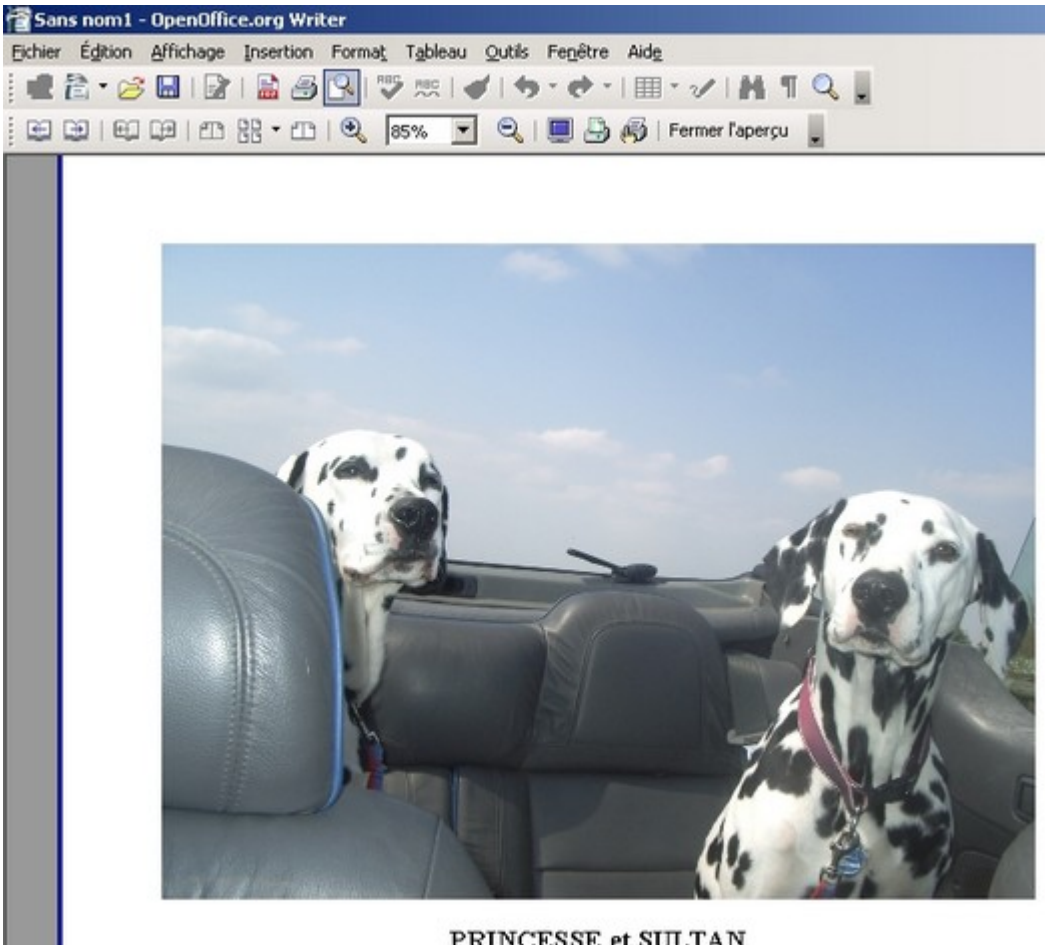

PRINCESSE et SULTAN Les voilà nos deux fidèles compagnons, aussi majesteux l'un que l'autre, il font vraiment la paire.

### 3- INSERER et COMPLETER un TABLEAU

| Soit vous passez par le menu Insertion <b>Insertion</b> puis Table | au 🔢 Iableau                |         |
|--------------------------------------------------------------------|-----------------------------|---------|
| Une fenêtre apparaît et vous permet de choisir le nombre           | Insertion de tableau        |         |
| de lignes et de Colonnes                                           | Nom Tableau1<br>Taile       | Annuler |
|                                                                    | Colonnes 3 1                | Aide    |
|                                                                    | Options<br>☐ I]tre          |         |
|                                                                    | Es premières lignes 1 🚔     | 1       |
| Soit vous utilisez l'icône Tableau dans la barre d'outils          | ☐ Ne pas gcinder le tableau |         |
|                                                                    | Meordure                    |         |

Vous pourrez alors en déplaçant la souris, sélectionner le nombre de Colonnes et de Lignes que vous souhaitez insérer. Il suffira de cliquer sur la dernière case. (cellule)

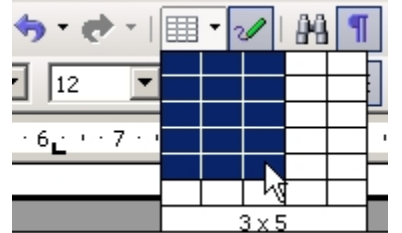

#### Voilà mon Tableau.

Pour le compléter, je clique à l'intérieur de la cellule dans laquelle je veux écrire. Je sélectionne ensuite les cellules pour effectuer une mise en forme de leur contenu.

| Prénom  | Nom       | Date de Naissance |
|---------|-----------|-------------------|
| Serge   | Andeville | 14 décembre 1956  |
| Elie    | Koptère   | 31 Mai 2001       |
| Bastien | Toibien   | 01 Août 1991      |
| Sylvain | Etiré     | 18 Juin 1899      |

Je peux modifier facilement la largeur de mes colonnes. Il suffit de positionner la flèche de la souris sur une bordure verticale pour avoir ceci Ajuster les colonnes du tableau et je fais un cliqué déplacé.

| Prénom  | Nom       | Date de Naissance |
|---------|-----------|-------------------|
| Serge   | Andeville | 14 décembre 1956  |
| Elie    | Koptère   | 31 Mai 2001       |
| Bastien | Toibien   | 01 Août 1991      |
| Sylvain | Etiré     | 18 Juin 1899      |

### 4- APERCU (avant impression) et IMPRIMER

Avant d'imprimer un document, il est prudent de faire un aperçu pour voir à quoi il va vraiment ressembler. Exemple avec le document que je vous remets concernant cet atelier.

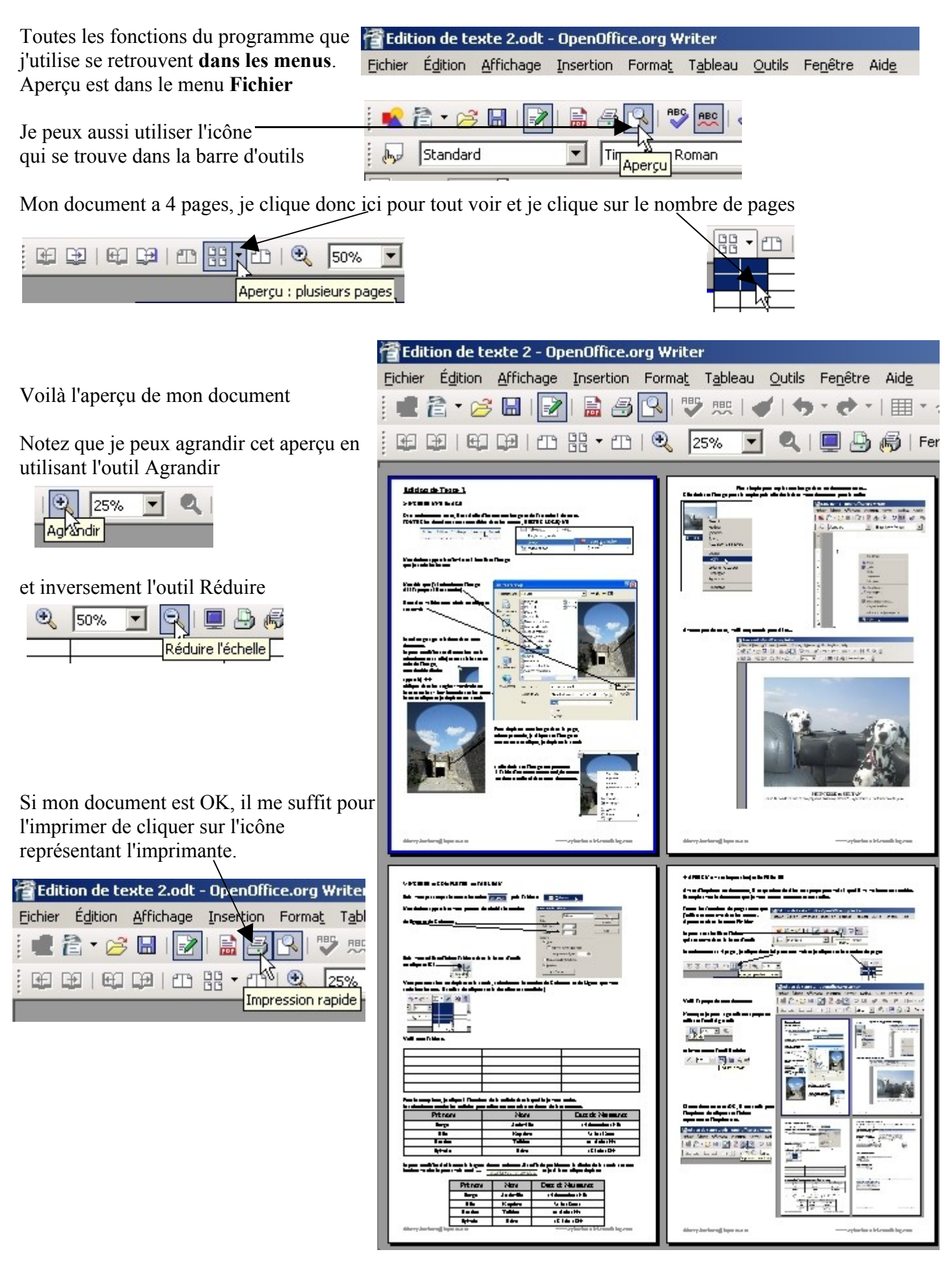

thierry.barbero@laposte.net